## Gérer son identité numérique avec le profil Beneylu

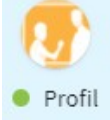

L'ENT Beneyluschool permet à chaque utilisateur de mettre à jour son « profil », c'est à dire son identité numérique.

Le profil fonctionne comme celui d'un réseau social dans le cadre 100 % sécurisé de la classe numérique.

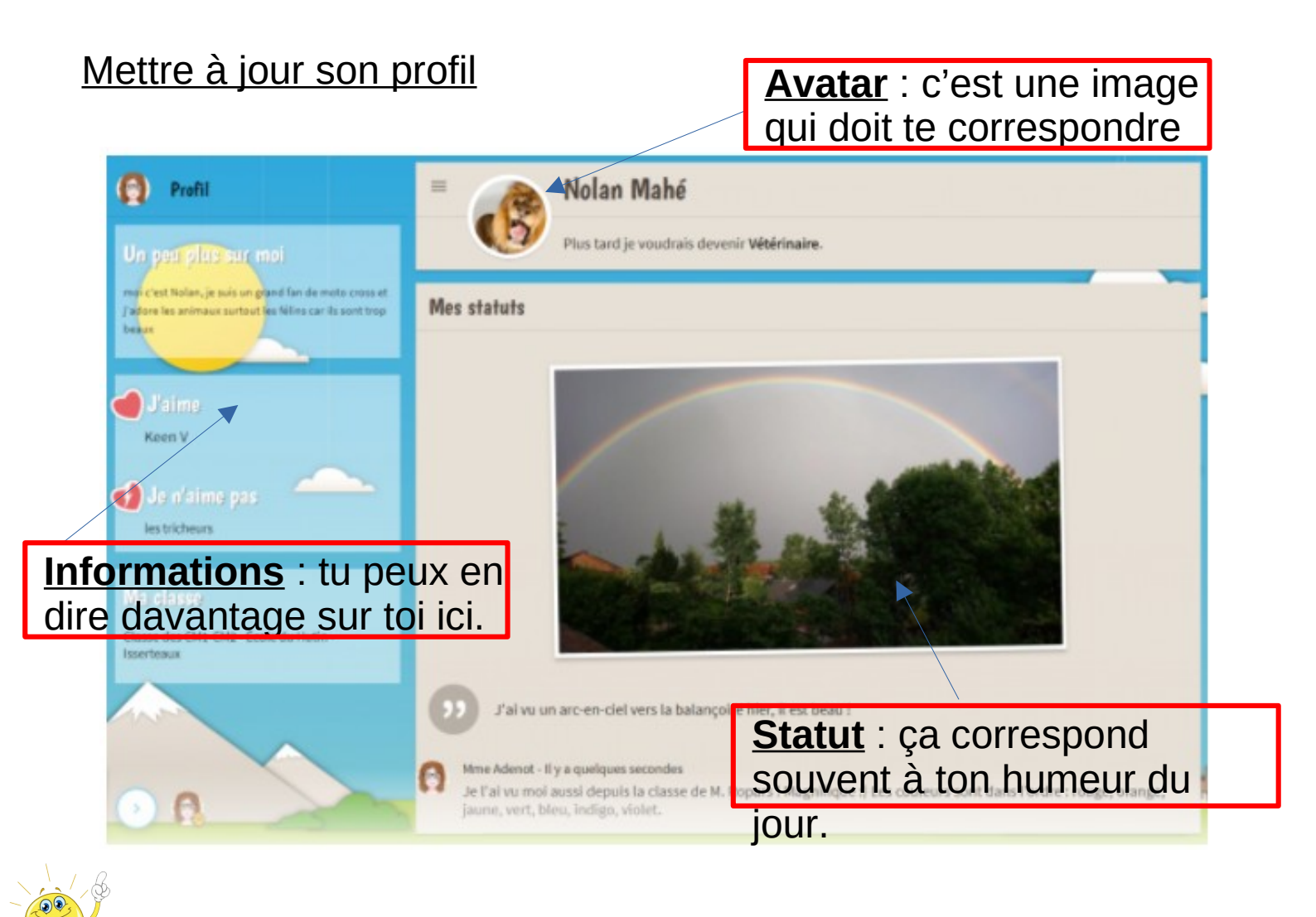

Si parler de soi et voir ce qu'ont mis les autres peut paraître agréable, fais bien attention à ce que tu écris et les images que tu utilises en avatar.

En effet, avant de publier, réfléchis bien à qui va pouvoir lire et voir ces informations. Rappelle-toi que sur Internet, lorsque tu as publié quelque chose, c'est permanent (même si le bouton « supprimer » existe)

## **Exemple d'activités**

- Se présenter par un court texte : aspect physique (la taille, les cheveux...) son caractère (gentil, rigolo...), sa personnalité (ce qu'on apprécie ou non...)
- ✓ Se présenter dans une langue étrangère.
- ✓ Choisir un avatar parmi les images mises dans la médiathèque.
- Compléter le « j'aime/j'aime pas » avec des listes différentes de temps en temps : légumes, fruits, sports, musiques, films...
- Compléter le « plus tard je voudrais devenir » par un métier et expliquer ce qui m'attire dans ce métier.
- Se créer un avatar sur Digiface (https://ladigitale.dev/digiface), et l'ajouter au profil.